# Wharton Calendar Overview (Students)

Last Modified on 04/16/2025 5:07 pm EDT

This article outlines what calendars are available, where you can view them, how to manage individual events via MyWharton, and how to add/remove calendars from various applications.

**Before You Begin** 

You will need the following before you can begin:

- Access to MyWharton and/or Canvas
- Access to a calendaring service (i.e. Google Calendar)

## **Calendar Options**

### **MyWharton Feeds**

| My Courses                                                           |
|----------------------------------------------------------------------|
| My<br>Appointments                                                   |
| My RSVPs                                                             |
| Club Events                                                          |
| Career Events                                                        |
| Program Event                                                        |
| Your course<br>schedule                                              |
| GSR<br>reservations and<br>CareerPath                                |
| Events you've<br>RSVP'd for                                          |
| Club & group<br>events                                               |
| Key program<br>dates, events,<br>deadlines                           |
| Non-Club, Non-<br>career, Non-<br>course and Non-<br>Personal Events |
|                                                                      |

| Canvas Feed<br>(canvas.upenn.edu/calendar)               |
|----------------------------------------------------------|
| <b>Shared WGA Calendars</b><br>(MBAs only)               |
| Shared Personal Gmail Calendar                           |
| Course assignments, exams, and events                    |
| Wharton Conferences                                      |
| Wharton Club Events                                      |
| Wharton Student Life                                     |
| Wharton Social Events                                    |
| All events added to your personal Gmail account calendar |

# Calendar Applications

| Google        |
|---------------|
| Calendar      |
| via the       |
| Browser       |
| Outlook       |
| G Suite Sync* |
| (Windows      |
| only)         |
| Outlook       |
| Calendar on   |
| Mac           |
| Mobile:       |
| Google        |
| Calendar App  |
| Mobile        |
| Default       |
| Calendar App  |
|               |
| Default       |
| Google        |

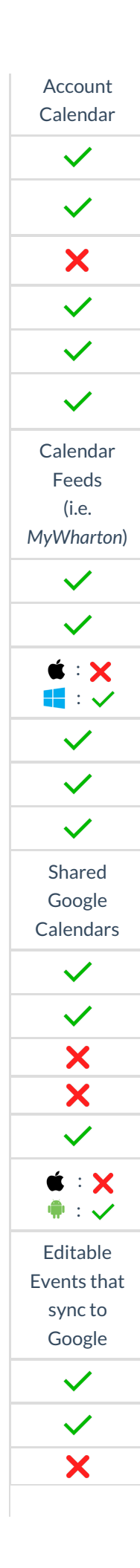

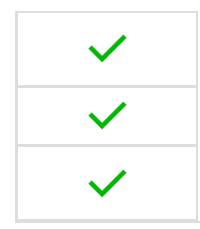

\*G Suite Sync is a google-provided tool that syncs mail, contacts, and calendars from **Google Education accounts** to Outlook. When using G Suite Sync, only one email account can be configured per Outlook profile.

## Manage Events in MyWharton

Mark events that interest you so that they display in your My RSVPs feed.

Note: Marking an event is NOT the same as RSVPing to that event.

### Bookmark an event:

- 1. Navigate to my.wharton.upenn.edu
- 2. If prompted, login with PennKey credentials
- 3. Click the Calendar tab
- 4. Ensure Program Events is checked on the left-hand side
- 5. Select **an event** you're interested in
- 6. Click on the + Interested button to indicate interest and add to your Calendar.

#### Remove a bookmarked event:

- 1. Navigate to my.wharton.upenn.edu
- 2. If prompted, login with PennKey credentials
- 3. Click the Calendar tab
- 4. Ensure Program Events is checked on the left-hand side
- 5. Select an event that you've bookmarked
- 6. Hover over the **Interested** button to see that it changes to **X Not Interested** and click on that to remove from your Calendar.

## Add Calendars to...

### ...Google Calendar (Action Required)

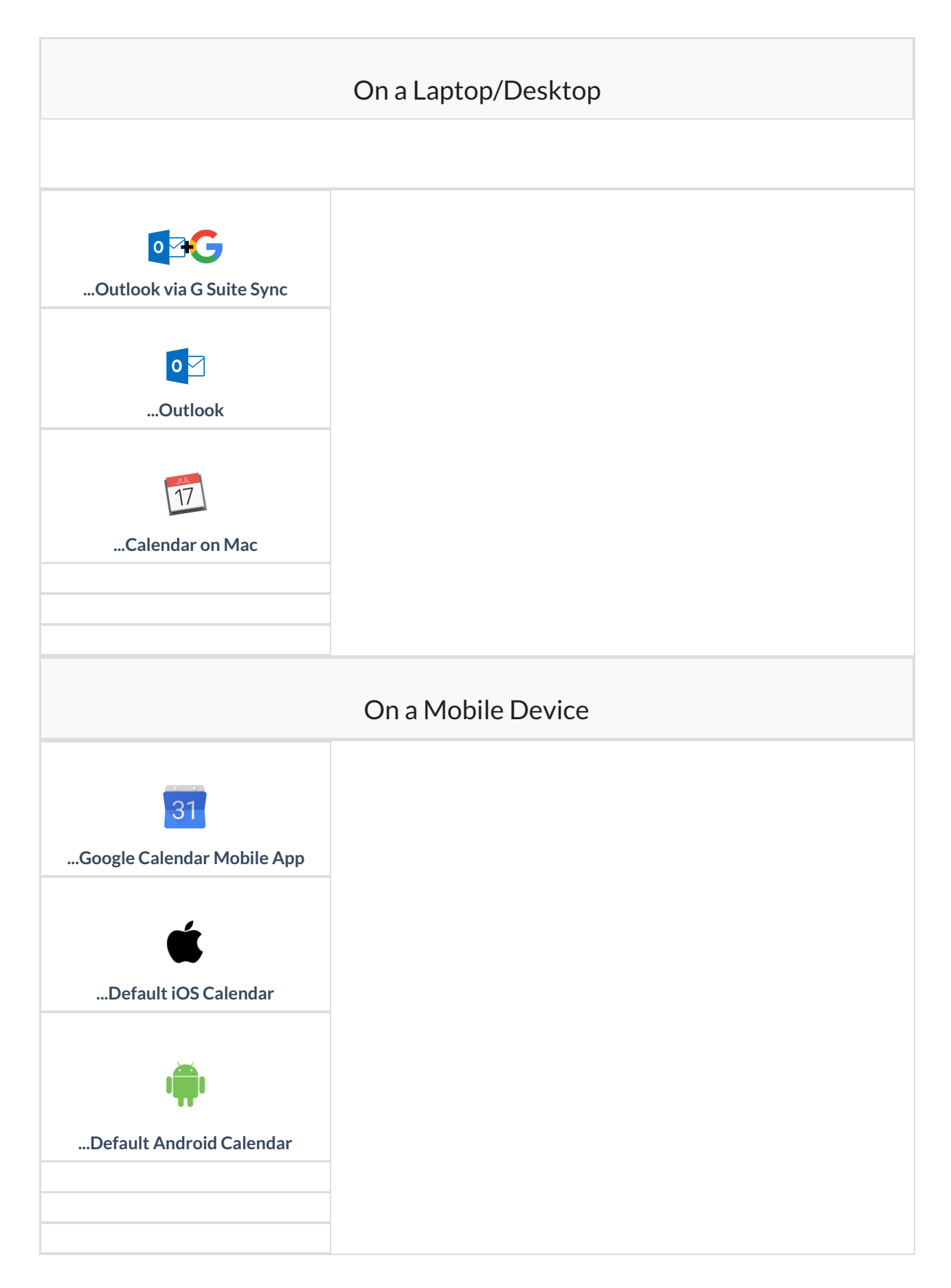

Remove Calendar from...

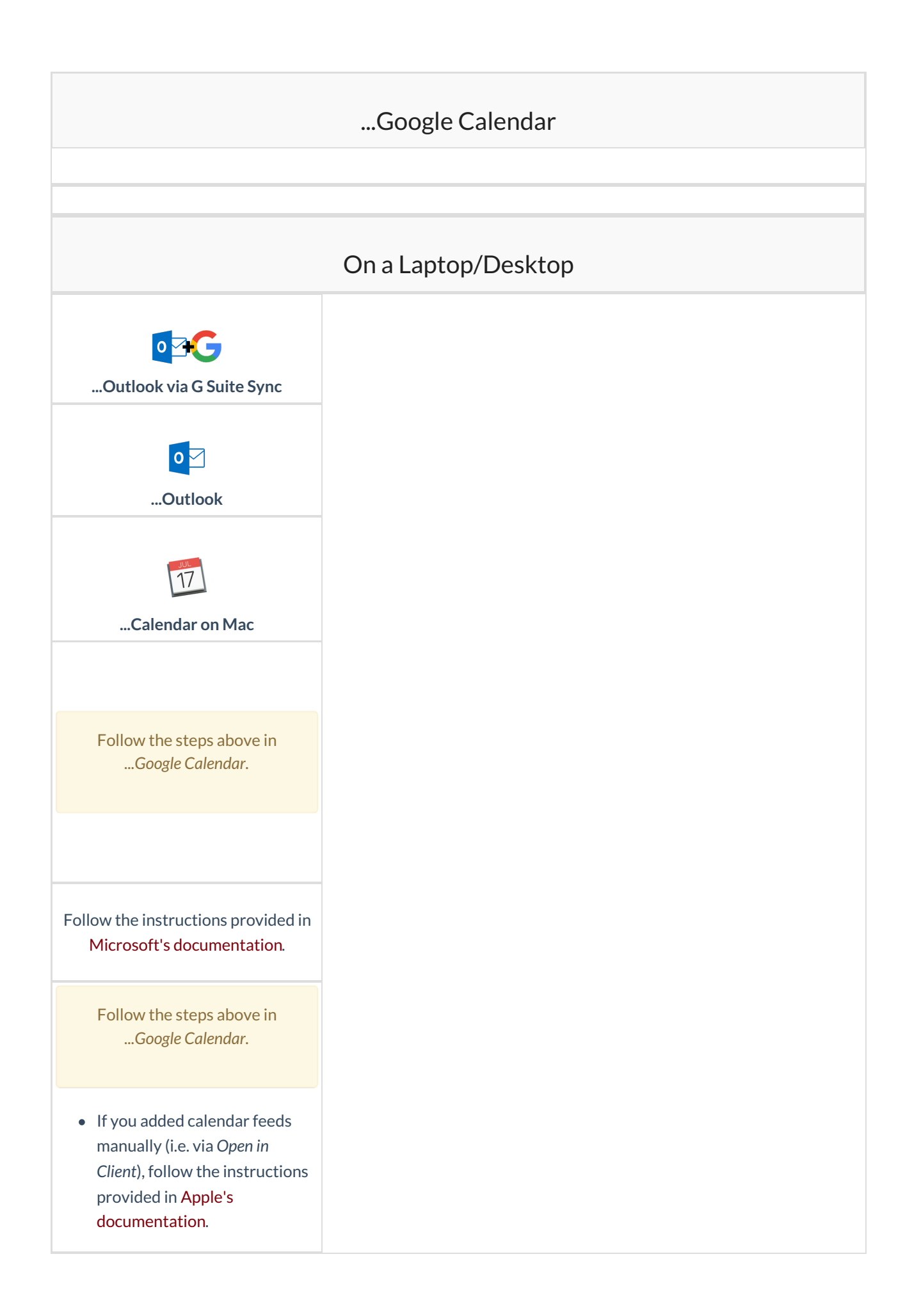

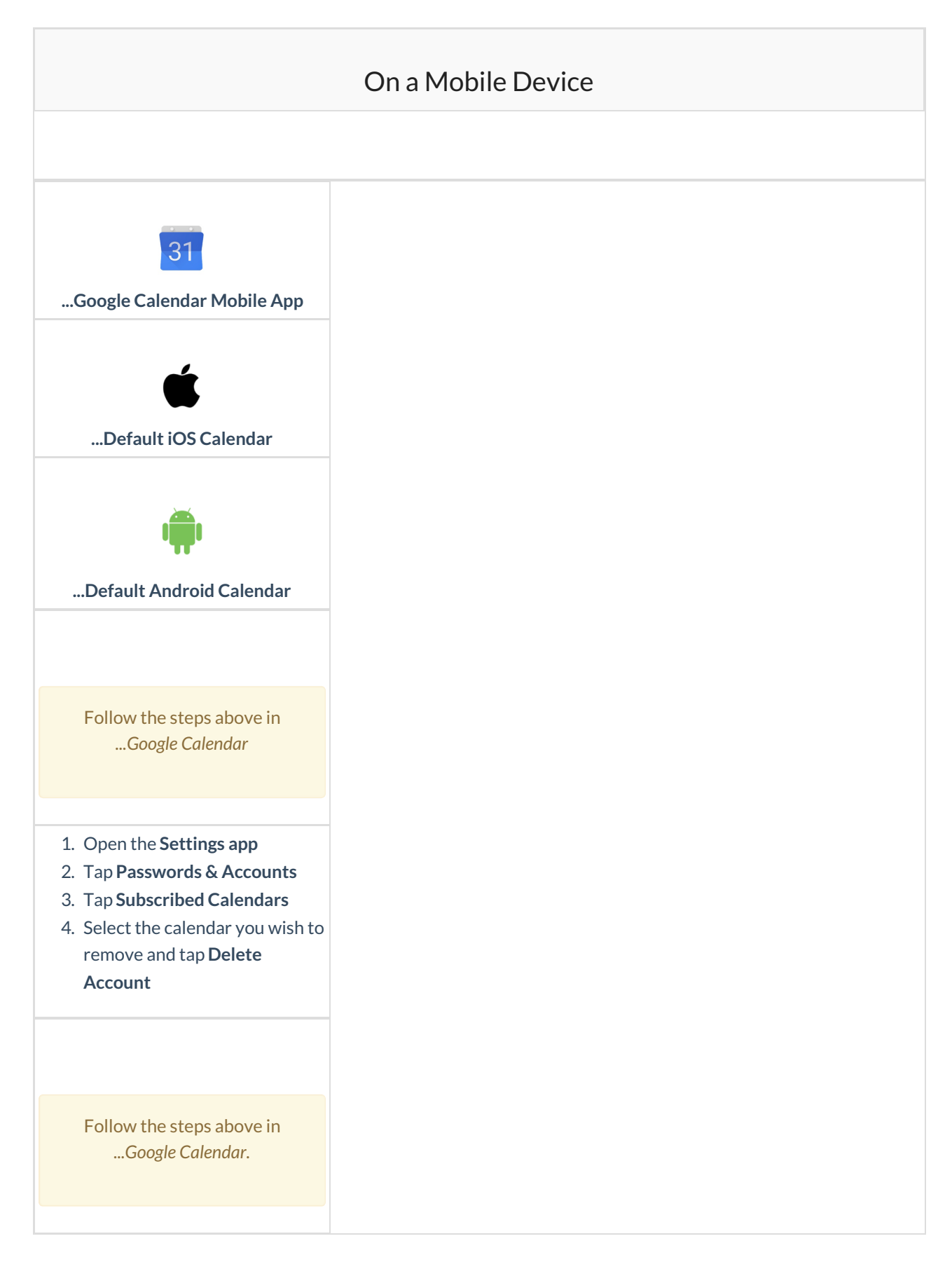

# FAQ

Q: I dropped/added a course, but it is/isn't showing on my calendar. Why?

Q: How do I show/hide individual calendars on my device?

**Q**: How can I share personal or Wharton Google calendars?

## Questions?

Contact: Wharton Computing Student Support

Email: support@wharton.upenn.edu